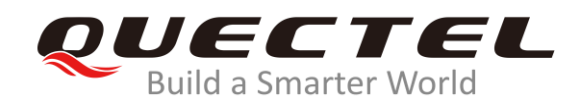

# BC65&BC92 DFOTA Application Note

## **NB-IoT Module Series**

Rev. BC65&BC92\_DFOTA\_Application\_Note\_V1.0

Date: 2020-04-13

Status: Released

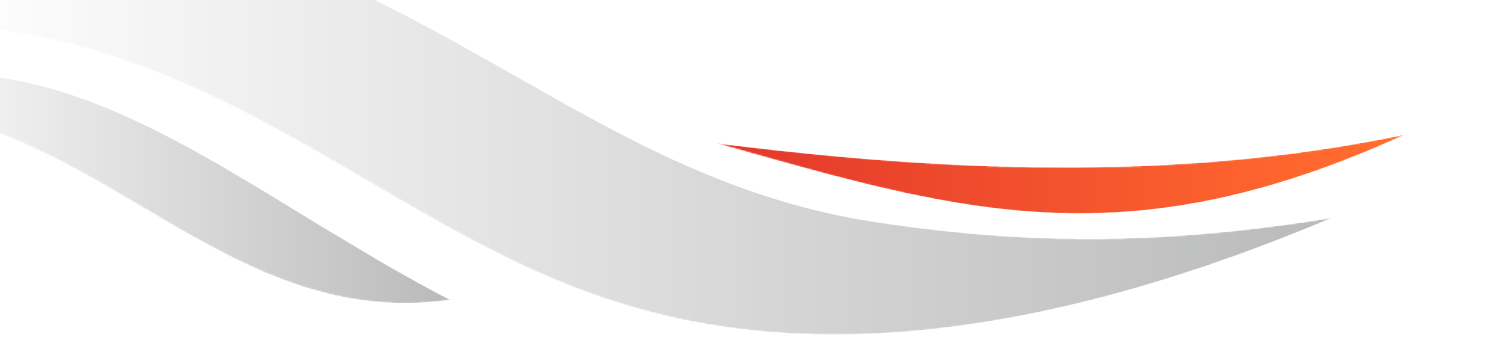

www.quectel.com

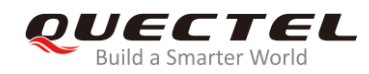

# Our aim is to provide customers with timely and comprehensive service. For any assistance, please contact our company headquarters:

#### **Quectel Wireless Solutions Co., Ltd.**

Building 5, Shanghai Business Park Phase III (Area B), No.1016 Tianlin Road, Minhang District, Shanghai 200233, China Tel: +86 21 5108 6236 Email: info@quectel.com

#### Or our local office. For more information, please visit:

http://quectel.com/support/sales.htm

#### For technical support, or to report documentation errors, please visit:

http://quectel.com/support/technical.htm Or email to: <u>support@quectel.com</u>

#### **GENERAL NOTES**

QUECTEL OFFERS THE INFORMATION AS A SERVICE TO ITS CUSTOMERS. THE INFORMATION PROVIDED IS BASED UPON CUSTOMERS' REQUIREMENTS. QUECTEL MAKES EVERY EFFORT TO ENSURE THE QUALITY OF THE INFORMATION IT MAKES AVAILABLE. QUECTEL DOES NOT MAKE ANY WARRANTY AS TO THE INFORMATION CONTAINED HEREIN, AND DOES NOT ACCEPT ANY LIABILITY FOR ANY INJURY, LOSS OR DAMAGE OF ANY KIND INCURRED BY USE OF OR RELIANCE UPON THE INFORMATION. ALL INFORMATION SUPPLIED HEREIN IS SUBJECT TO CHANGE WITHOUT PRIOR NOTICE.

#### COPYRIGHT

THE INFORMATION CONTAINED HERE IS PROPRIETARY TECHNICAL INFORMATION OF QUECTEL WIRELESS SOLUTIONS CO., LTD. TRANSMITTING, REPRODUCTION, DISSEMINATION AND EDITING OF THIS DOCUMENT AS WELL AS UTILIZATION OF THE CONTENT WITHOUT PERMISSION ARE FORBIDDEN. OFFENDERS WILL BE HELD LIABLE FOR PAYMENT OF DAMAGES. ALL RIGHTS ARE RESERVED IN THE EVENT OF A PATENT GRANT OR REGISTRATION OF A UTILITY MODEL OR DESIGN.

Copyright © Quectel Wireless Solutions Co., Ltd. 2020. All rights reserved.

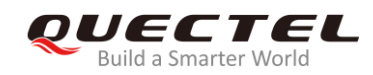

# **About the Document**

# **Revision History**

| Version | Date       | Author     | Description |
|---------|------------|------------|-------------|
| 1.0     | 2020-04-13 | Fonda FANG | Initial     |

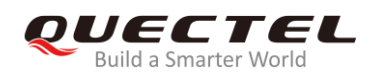

# Contents

| Abo | out the | Document2                                                                                                    |
|-----|---------|----------------------------------------------------------------------------------------------------|
| Cor | ntents  |                                                                                                    |
| Tab | le Ind  | ex4                                                                                                    |
| 1   | Introd  | duction5                                                                                                    |
| 2   | DFOT    | A Procedure                                                                                                  |
|     | 2.1.    | Acquire Delta Firmware Package7                                                                              |
|     | 2.2.    | Upload Delta Package to HTTP Server7                                                                         |
|     | 2.3.    | Check Network Status                                                                                         |
|     | 2.4.    | Execute AT Command to Upgrade the Firmware                                                                   |
| 3   | DF01    | A AT Commands9                                                                                               |
|     | 3.1.    | AT+QFOTADL= <http_url> DFOTA via HTTP Server</http_url>                                                      |
|     | 3.2.    | AT+QFOTADL= <para> Local Upgrade</para>                                                                      |
|     | 3.3.    | AT+QFOTADL= <para>,<http_url>[,<filename>] Download MCU File Via HTTP Server 12</filename></http_url></para> |
| 4   | Exam    | ples                                                                                                    |
|     | 4.1.    | DFOTA via HTTP Server Under NB-IoT Network                                                                   |
|     | 4.2.    | DFOTA via HTTP Server Under GSM Network (for BC92 Only)15                                                    |
|     | 4.3.    | Local Upgrade Process                                                                                        |
|     | 4.4.    | Download MCU File from HTTP Server Under NB-IoT Network                                                      |
|     | 4.5.    | Download MCU File from HTTP Server Under GSM Network (for BC92 Only)17                                       |
| 5   | Sumr    | nary of Error Codes19                                                                                        |
| 6   | Арре    | ndix A References20                                                                                          |

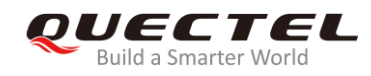

# **Table Index**

| Table 1: Summary of <http_err> Codes</http_err> | . 19 |
|-------------------------------------------------|------|
| Table 2: Summary of <fota_err> Codes</fota_err> | . 19 |
| Table 3: Related Documents                      | . 20 |
| Table 4: Terms and Abbreviations                | . 20 |

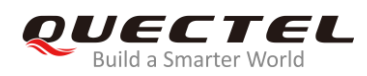

# **1** Introduction

Quectel BC65 and BC92 modules support DFOTA (Delta Firmware Upgrade Over-The-Air) feature, which allows customers to upgrade or downgrade firmware wirelessly.

In DFOTA, a delta firmware package, which only contains the differences between the source and the target firmware version, is needed. In this way, the amount of data transmitted and time consumed can be reduced.

This document mainly describes how to upgrade the firmware of Quectel BC65 and BC92 modules via DFOTA.

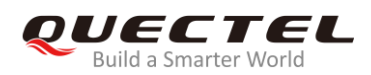

# **2** DFOTA Procedure

The following chart illustrates the firmware upgrade procedure via DFOTA when the firmware package is stored on an HTTP server.

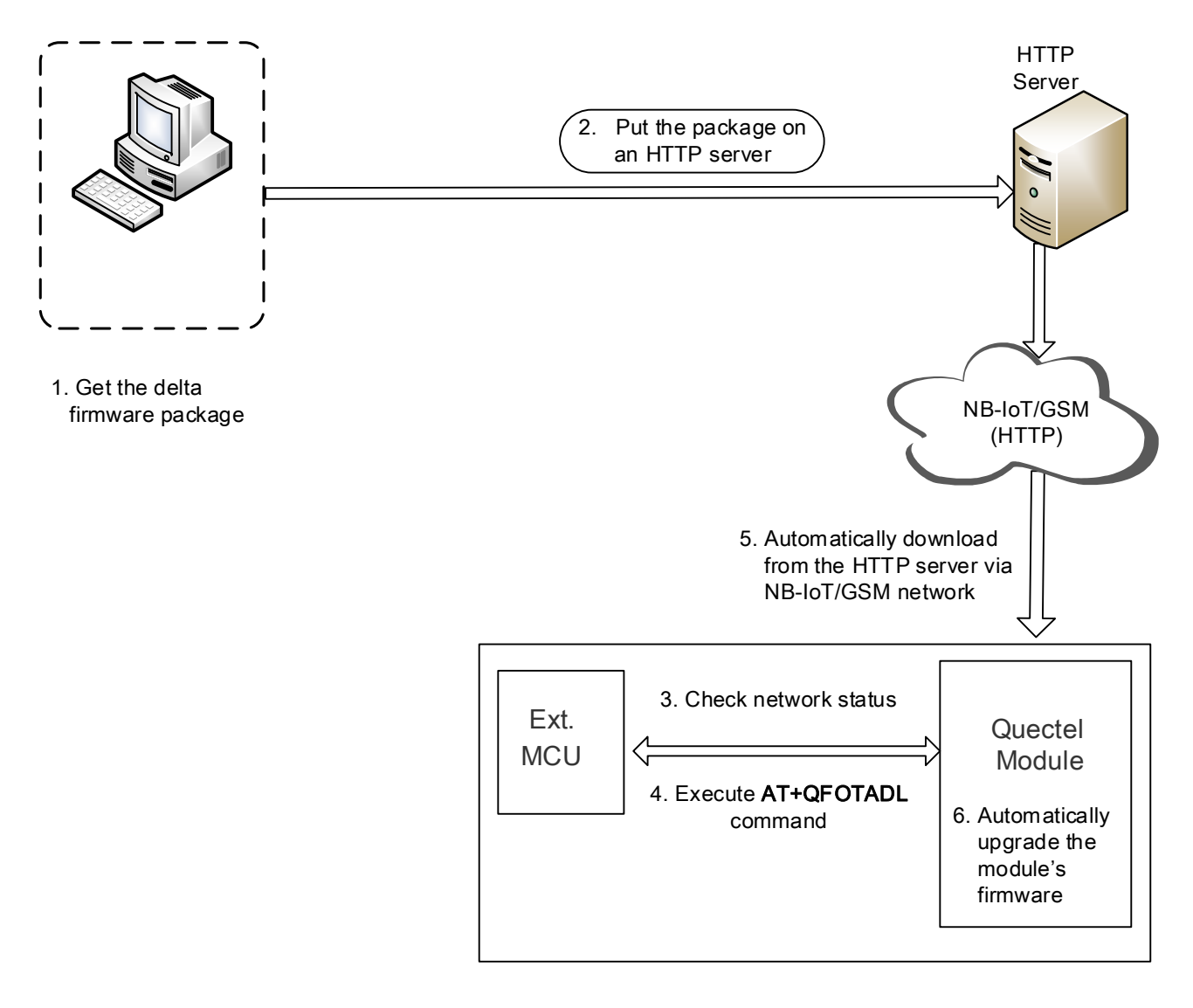

Figure 1: DFOTA Procedure

As shown in the above figure, customers only need to perform the following steps to upgrade the firmware when the firmware package is stored on an HTTP server:

- Step 1: Acquire the delta firmware package from Quectel.
- **Step 2:** Put the delta firmware package on an HTTP server.

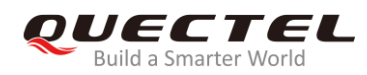

**Step 3:** Check the status of network.

**Step 4:** Execute **AT+QFOTADL** command. Then the module will automatically download the package from the HTTP server via NB-IoT network or GSM network (**Step 5**) and finally automatically upgrade the module's firmware (**Step 6**).

#### NOTES

- 1. Since BC92 supports both NB-IoT and GSM networks, BC92 also supports to download upgrade files through GSM network.
- 2. When BC92 is under GSM network, it is needed to manually configure PDP and activate IP with the command **AT+CGDCONT** after **Step 3**.
- 3. Please refer to *Quectel\_BC65\_AT\_Commands\_Manual* or *Quectel\_BC92\_AT\_Commands\_Manual* for more details about the AT commands other than **AT+QFOTADL** in this chapter, .

## 2.1. Acquire Delta Firmware Package

Before upgrading, the source firmware version needs to be checked by executing **ATI** command and the target firmware version needs to be decided. Then, customers should send the two firmware versions to Quectel or the responsible agent to get a delta package.

## 2.2. Upload Delta Package to HTTP Server

Customers need to setup their own HTTP servers when applying DFOTA, since Quectel does not provide such a server. Then, after the delta firmware package is uploaded to the server and the HTTP path is recorded, the module will be able to acquire the delta firmware package through the HTTP path by executing the corresponding AT command.

#### NOTE

Please record the HTTP path (URL) to which the delta firmware package is uploaded for the **AT+QFOTADL** command in **Chapter 3**.

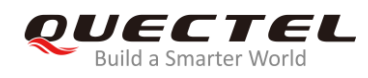

# 2.3. Check Network Status

After the module is powered on, please make sure it is registered on network before the firmware upgrading.

Relevant AT commands are listed below:

- AT+CESQ Query signal quality
- AT+COPS? Query the network type and registration status
- AT+CGPADDR Query allocated IP address

### 2.4. Execute AT Command to Upgrade the Firmware

After the network status is confirmed to be ready, **AT+QFOTADL** command can be executed to start the downloading process. Then the module will download the delta firmware package from the HTTP server wirelessly and upgrade the firmware automatically. For more details, please refer to *Chapter 3*.

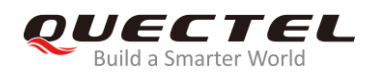

# **3** DFOTA AT Commands

**AT+QFOTADL** command enables the automatic firmware upgrade for Quectel module via DFOTA. After the command is executed, the package will be automatically downloaded to the module from the HTTP server. After the package download completes, the module will start to upgrade its firmware automatically. If firmware is upgraded successfully, the module will reboot, otherwise it will return an error and exit from DFOTA.

# 3.1. AT+QFOTADL=<HTTP\_URL> DFOTA via HTTP Server

If the delta firmware package is stored on an HTTP server, **AT+QFOTADL=<HTTP\_URL>** command should be executed to enable the automatic firmware upgrade via DFOTA. Then the module will download the delta firmware package from the HTTP server wirelessly and upgrade the firmware automatically.

| AT+QFOTADL= <http_url> DFC</http_url> | OTA via HTTP Server                              |
|---------------------------------------|--------------------------------------------------|
| Test Command                          | Response                                         |
| AT+QFOTADL=?                          | OK                                               |
| Write Command                         | Response                                         |
| AT+QFOTADL= <http_url></http_url>     | OK                                               |
|                                       | +QIND: "FOTA","HTTPSTART"                        |
|                                       | +QIND: "FOTA","DOWNLOADING", <percent></percent> |
|                                       | +QIND: "FOTA","DOWNLOADING", <percent></percent> |
|                                       |                                                  |
|                                       | +QIND: "FOTA","HTTPEND", <http_err></http_err>   |
|                                       | +QIND: "FOTA","START"                            |
|                                       | +QIND: "FOTA","UPDATING", <percent></percent>    |
|                                       | +QIND: "FOTA","UPDATING", <percent></percent>    |
|                                       |                                                  |

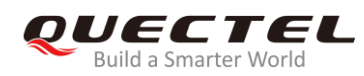

|                 | +QIND: "FOTA","END", <fota_err></fota_err>                                 |
|-----------------|----------------------------------------------------------------------------|
|                 | If there is any error:<br>ERROR<br>Or<br>+CME ERROR: <http_err></http_err> |
| Characteristics | The command takes effect immediately.                                      |

#### Parameter

| <http_url></http_url>               | String format. The maximum length is 511 bytes. It should start with "http://"                          |
|-------------------------------------|----------------------------------------------------------------------------------------------------|
|                                     | in a format as follows:                                                                                 |
|                                     | "http:// <http_server_url>:<http_port>/<http_file_path>"</http_file_path></http_port></http_server_url> |
| <http_server_url></http_server_url> | String type. The IP address or domain of the HTTP server.                                               |
| <http_port></http_port>             | Integer type. The port of the HTTP server. The default value is 80. The range                           |
|                                     | is 1–65535.                                                                                             |
| <http_file_path></http_file_path>   | String type. The file name in the HTTP server.                                                          |
| <http_err></http_err>               | Integer type. The HTTP error code. 0 means downloaded successfully. Any                                 |
|                                     | other value means an error. Please refer to Chapter 5 for more details.                                 |
| <percent></percent>                 | Integer type. The download or upgrade progress in percentage.                                           |
| <fota_err></fota_err>               | Integer type. 0 means upgraded successfully. Any other value means an                                   |
|                                     | error. Please refer to Chapter 5 for more details.                                                      |

#### NOTE

If the module is powered off when it is reporting **+QIND: "FOTA", "UPDATING", <percent>**, the module will automatically enter force upgrade mode when powered on next time, and continue the upgrading progress. The URC of upgrade process is shown as below:

+QIND: "FOTA","START"

```
+QIND: "FOTA","UPDATING",0%
```

```
+QIND: "FOTA","UPDATING",10%
```

••••

+QIND: "FOTA","END",0

# 3.2. AT+QFOTADL=<para> Local Upgrade

If the delta firmware package already exists in the UFS directory of the module filesystem, and the name of this firmware package is "fota.pack", the upgrade progress will be triggered by executing **AT+QFOTADL=1**. If the name of the firmware package is not "fota.pack", please rename the firmware package with the filesystem-related AT command.

| AT+QFOTADL= <para></para> | Local Upg | rade                                          |
|---------------------------|-----------|-----------------------------------------------|
| Write Command             |           | Response                                      |
| AT+QFOTADL= <para></para> |           | ОК                                            |
|                           |           | +QIND: "FOTA","START"                         |
|                           |           | +QIND: "FOTA","UPDATING", <percent></percent> |
|                           |           | +QIND: "FOTA","UPDATING", <percent></percent> |
|                           |           |                                               |
|                           |           | +QIND: "FOTA","END", <fota_err></fota_err>    |
|                           |           | If there is any error:                        |
|                           |           | ERROR                                         |
|                           |           | Or                                            |
|                           |           | +CME ERROR: <http_err></http_err>             |
| Characteristics           |           | The command takes effect immediately.         |

#### Parameter

| <para></para>         | Integer type.                                                                       |
|-----------------------|-------------------------------------------------------------------------------------|
|                       | 1 Local Upgrade                                                                     |
| <percent></percent>   | Integer type. The download or upgrade progress in percentage.                       |
| <http_err></http_err> | Integer type. The HTTP error code. 0 means downloaded successfully. Any other       |
|                       | value means an error. Please refer to Chapter 5 for more details.                   |
| <fota_err></fota_err> | Integer type. 0 means upgraded successfully. Any other value means an error. Please |
|                       | refer to <i>Chapter 5</i> for more details.                                         |

NOTES

1. Delta firmware package can be transferred to UFS directory in module with filesystem-related AT commands via AT UART port. The filename of this package must be named as "fota.pack", otherwise

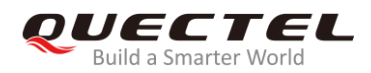

the upgrade process cannot be triggered correctly.

If the module is powered off when it is reporting +QIND: "FOTA","UPDATING",<percent>, the module will automatically enter force upgrade mode when powered on next time, and continue the upgrading progress. The URC of upgrade process is shown as below:
 +QIND: "FOTA","START"

+QIND: "FOTA","UPDATING",0%

+QIND: "FOTA","UPDATING",10%

---

```
+QIND: "FOTA","END",0
```

3. Please refer to Quectel\_BC65&BC92\_Filesystem\_Appliaction\_Note for the AT commands of filesystem.

## 3.3. AT+QFOTADL=<para>,<HTTP\_URL>[,<filename>] Download MCU

### File Via HTTP Server

If a file of external MCU is uploaded to the HTTP server, it can be downloaded by executing **AT+QFOTADL=<para>,<HTTP\_URL>[,<filename>]**, and will be saved in UFS directory of the module filesystem. The file name can be specified by the parameter **<filename>**, or acquired from **<HTTP\_URL>**.

| AT+QFOTADL= <para>,<http_url<br>Server</http_url<br></para>                  | ->[, <filename>] Download MCU File Via HTTP</filename> |  |
|------------------------------------------------------------------------------|--------------------------------------------------------|--|
| Write Command                                                                | Response                                               |  |
| AT+QFOTADL= <para>,<http_url>[,<br/><filename>]</filename></http_url></para> | OK                                                     |  |
|                                                                              | +QIND: "FOTA","HTTPSTART"                              |  |
|                                                                              | +QIND: "FOTA","DOWNLOADING", <percent></percent>       |  |
|                                                                              | +QIND: "FOTA","DOWNLOADING", <percent></percent>       |  |
|                                                                              |                                                        |  |
|                                                                              | +QIND: "FOTA","HTTPEND", <http_err></http_err>         |  |
|                                                                              | If there is any error:                                 |  |
|                                                                              | ERROR                                                  |  |
|                                                                              | Or                                                     |  |

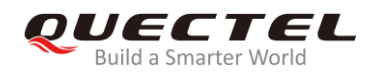

#### +CME ERROR: <HTTP\_err>

Characteristics

The command takes effect immediately.

#### Parameter

| <pre>&gt;nara&gt;</pre>             | Integer type                                                                                            |
|-------------------------------------|----------------------------------------------------------------------------------------------------|
| <para></para>                       | integer type.                                                                                           |
|                                     | 2 Download the file to module via HTTP server.                                                          |
| <filename></filename>               | String type. File name. Specify the saving name of file.                                                |
| <http_url></http_url>               | String type. The maximum length is 511 bytes. It should start with "http://" in                         |
|                                     | a format as follows:                                                                                    |
|                                     | "http:// <http_server_url>:<http_port>/<http_file_path>"</http_file_path></http_port></http_server_url> |
| <http_server_url></http_server_url> | String type. The IP address or domain name of HTTP server.                                              |
| <http_port></http_port>             | Integer type. The port of the HTTP server. The default value is 80. The range                           |
|                                     | is 1–65535.                                                                                             |
| <http_file_path></http_file_path>   | String type. The file name in HTTP server.                                                              |
| <http_err></http_err>               | Integer type. The HTTP error code. 0 means download successfully. Any                                   |
|                                     | other value means an error. Please refer to Chapter 5 for more details.                                 |
| <percent></percent>                 | Integer type. The download or upgrade progress in percentage.                                           |

#### NOTES

- The length of file name cannot exceed 58 bytes when <para>=2, otherwise an error will be returned. In the case that <filename> is omitted, the module will first obtain the file name from the HTTP URL. If the file name is illegal, the default "mcu\_update.bin" will be used to name the downloaded file. Then, please use the filesystem-related AT commands to operate it after downloading.
- 2. Please refer to Quectel\_BC65&BC92\_Filesystem\_Appliaction\_Note for the AT commands of filesystem.

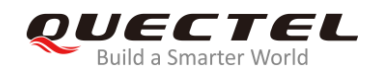

# **4** Examples

# 4.1. DFOTA via HTTP Server Under NB-IoT Network

//Upgrade firmware when delta firmware package is stored on an HTTP server.

//The URL of the firmware on the HTTP server is "http://224.168.203.812:3029/update.pack".
AT+COPS? //Query network status
+COPS: 0,2,"46011",9 //The fourth parameter 9 indicates a NB-IoT network

#### ΟΚ

//Under NB-IoT network, the module will use the parameter configured by **AT+QCGDEFCONT** and automatically activate IP

#### AT+CGDCONT?

+CGDCONT: 1,"IP","cmnbiot","100.68.194.234",0,0

#### ΟΚ

//Execute AT+QFOTADL command to enable automatic firmware upgrade via DFOTA, and then the module will start to download the delta firmware package and upgrade firmware automatically. AT+QFOTADL="http://224.168.203.812:3029/update.pack"

#### ΟΚ

+QIND: "FOTA", "HTTPSTART" //Download starts

+QIND: "FOTA","DOWNLOADING",0%

+QIND: "FOTA","DOWNLOADING",10%

```
••••
```

+QIND: "FOTA","DOWNLOADING",100%

+QIND: "FOTA", "HTTPEND",0 //The package from HTTP server is successfully downloaded

+QIND: "FOTA", "START" //Upgrade starts

+QIND: "FOTA","UPDATING",0%

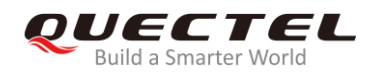

#### +QIND: "FOTA","UPDATING",10%

••••

+QIND: "FOTA","UPDATING",100%

+QIND: "FOTA","END",0

//The firmware is successfully upgraded

# 4.2. DFOTA via HTTP Server Under GSM Network (for BC92 Only)

//Upgrade firmware when delta firmware package is stored on an HTTP server.

| //The URL of the firmware on the HTTP | server is "http://224.168.203.812:3029/update.pack".    |
|---------------------------------------|---------------------------------------------------------|
| AT+COPS?                              | //Query network status                                  |
| +COPS: 0,2,"46000",0                  | //The fourth parameter <b>0</b> indicates a GSM network |

ΟΚ

//When BC92 is under GSM network, it is needed to configure PDP and activate IP manually before downloading

//Confiture PDP type to "IP"

//Activate the PDP context

AT+CGDCONT=1,"IP" OK AT+CGACT=1,1 OK AT+CGDCONT?

+CGDCONT: 1,"IP",,"100.68.194.234",0,0

//Execute **AT+QFOTADL** command to enable automatic firmware upgrade via DFOTA, and then the module will start to download the delta firmware package and upgrade firmware automatically.

```
AT+QFOTADL="http://224.168.203.812:3029/update.pack"
OK
+QIND: "FOTA","HTTPSTART" //Download starts
```

```
+QIND: "FOTA","DOWNLOADING",0%
```

+QIND: "FOTA","DOWNLOADING",10%

••••

+QIND: "FOTA","DOWNLOADING",100%

ΟΚ

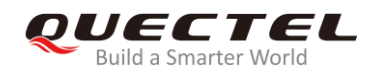

+QIND: "FOTA","HTTPEND",0//The package from HTTP server is successfully downloaded+QIND: "FOTA","START"//Upgrade starts+QIND: "FOTA","UPDATING",0%·//The firmware is successfully upgraded+QIND: "FOTA","UPDATING",10%·//The firmware is successfully upgraded

## 4.3. Local Upgrade Process

//The local upgrade process can be triggered by executing **AT+QFOTADL=1**. First, please make sure that the file already exists in module filesystem and its name must be "fota.pack", otherwise the module will return an error.

```
      AT+QFLST
      //Check whether the file exists or not

      +QFLST: "fota.pack",20135
      //Trigger the local upgrade process

      OK
      //Trigger the local upgrade process

      OK
      //Local upgrade starts

      +QIND: "FOTA","UPDATING",0%
      //Local upgrade starts

      +QIND: "FOTA","UPDATING",10%
      //Upgraded successful
```

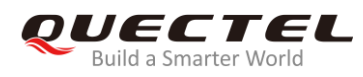

# 4.4. Download MCU File from HTTP Server Under NB-IoT Network

#### AT+COPS?

+COPS: 0,2,"46011",9

//Query network status
//The fourth parameter 9 indicates a NB-IoT network

#### OK

//The module will automatically active the default PDN, which set by **AT+QCGDEFCONT** command in NB-IoT network

#### AT+CGDCONT?

+CGDCONT: 1,"IP","cmnbiot","100.68.194.234",0,0

#### ΟΚ

//Execute the **AT+QFOTADL=2,<HTTP\_URL>** command to download the MCU upgrade file from the HTTP server and store it in the module. After the download is complete, the corresponding filesystem AT command can be used to operate this MCU upgrade file.

//The URL of the MCU file on the HTTP server is "http://224.168.203.812:3029/test.bin"

AT+QFOTADL=2,"http://224.168.203.812:3029/test.bin" //Trigger the process OK

```
      +QIND: "FOTA","HTTPSTART"
      //Download starts

      +QIND: "FOTA","DOWNLOADING",0%
      ...

      +QIND: "FOTA","DOWNLOADING",10%
      ...

      +QIND: "FOTA","DOWNLOADING",100%
      //The MCU file is successfully downloaded.

      +QIND: "FOTA","HTTPEND",0
      //The MCU file is successfully downloaded.

      +QFLST: "test.bin",93368
      ...
```

ΟΚ

## 4.5. Download MCU File from HTTP Server Under GSM Network (for BC92

Only)

| AT+COPS?             | //Query network status                                   |
|----------------------|----------------------------------------------------------|
| +COPS: 0,2,"46000",0 | //The fourth parameter <b>0</b> indicates a GSM network. |

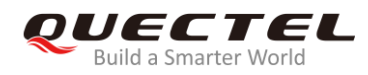

### ΟΚ

//When the BC92 is under a GSM network, please manually configure the PDP and activate the IP before downloading.

| downloading.                                                  |                                                         |  |  |
|---------------------------------------------------------------|---------------------------------------------------------|--|--|
| AT+CGDCONT=1,"IP"                                             | //Configure PDP type to "IP"                            |  |  |
| ОК                                                            |                                                         |  |  |
| AT+CGACT=1,1                                                  | //Active the PDP context                                |  |  |
| ОК                                                            |                                                         |  |  |
| AT+CGDCONT?                                                   |                                                         |  |  |
| +CGDCONT: 1,"IP",,"100.68.194.234",0,0                        |                                                         |  |  |
|                                                               |                                                         |  |  |
| ОК                                                            |                                                         |  |  |
| <pre>//Execute the AT+QFOTADL=2,<http_url> 0</http_url></pre> | command to download the MCU upgrade file from the       |  |  |
| HTTP server and store it in the module. After the             | e download is complete, the corresponding filesystem AT |  |  |
| command can be used to operate this MCU upgr                  | ade file.                                               |  |  |
| //The URL of the MCU file on the HTTP server is               | "http://224.168.203.812:3029/test.bin"                  |  |  |
| AT+QFOTADL=2,"http://224.168.203.812:3029/                    | /test.bin"                                              |  |  |
| OK                                                            |                                                         |  |  |
|                                                               |                                                         |  |  |
| +QIND: "FOTA","HTTPSTART"                                     | //Download starts                                       |  |  |
| +QIND: "FOTA"."DOWNLOADING".0%                                |                                                         |  |  |
|                                                               |                                                         |  |  |
| +QIND: "FOTA","DOWNLOADING",10%                               |                                                         |  |  |
|                                                               |                                                         |  |  |
|                                                               |                                                         |  |  |
|                                                               |                                                         |  |  |
| +QIND: "FOTA","DOWNLOADING",100%                              |                                                         |  |  |
|                                                               |                                                         |  |  |
| +QIND: "FOTA","HTTPEND",0                                     | //The MCU file is successfully downloaded               |  |  |
| AT+QFLST                                                      | //List the files in the module filesystem               |  |  |
| +QFLST: "test.bin",93368                                      |                                                         |  |  |
|                                                               |                                                         |  |  |
| OK                                                            |                                                         |  |  |

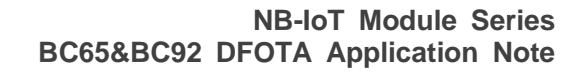

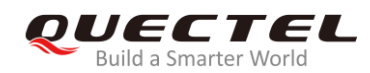

# **5** Summary of Error Codes

The error code indicates an error related to mobile equipment or network. The details about **<FOTA\_err>** and **<HTTP\_err>** are described in the following tables.

#### Table 1: Summary of <HTTP\_err> Codes

| <http_err></http_err> | Description                                                  |
|-----------------------|--------------------------------------------------------------|
| 0                     | Downloaded successfully                                      |
| 6500                  | Unknown mistake                                              |
| 6501                  | Illegal parameter                                            |
| 6502                  | Upgrade package is too large                                 |
| 6503                  | Download failed                                              |
| 6504                  | Upgrade package not found                                    |
| 6505                  | Upgrade package failed to write flash                        |
| 6506                  | There are no differential packages in the module file system |
| 6507                  | Differential packet verification error                       |
| 6509                  | Allocate memory failed                                       |

#### Table 2: Summary of <FOTA\_err> Codes

| <fota_err></fota_err> | Description           |
|-----------------------|-----------------------|
| 0                     | Upgraded successfully |
| 6508                  | Upgrade failed        |

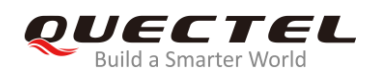

# **6** Appendix A References

#### **Table 3: Related Documents**

| SN  | Document Name                                 | Remark                                                           |
|-----|-----------------------------------------------|------------------------------------------------------------------|
| [1] | Quectel_BC65_AT_Commands_Manual               | The AT commands manual of BC65                                   |
| [2] | Quectel_BC92_AT_Commands_Manual               | The AT commands manual of BC92                                   |
| [3] | Quectel_BC65&BC92_Filesystem_Appliaction_Note | The application note of the filesystem of BC65 and BC92 modules. |

#### Table 4: Terms and Abbreviations

| Abbreviation | Description                            |
|--------------|----------------------------------------|
| DFOTA        | Delta Firmware Upgrade Over-The-Air    |
| GSM          | Global System for Mobile Communication |
| HTTP(S)      | Hyper Text Transport Protocol (Secure) |
| IP           | Internet Protocol                      |
| MCU          | Microcontroller Unit                   |
| NB-IoT       | Narrowband Internet of Things          |
| PDP          | Packet Data Protocol                   |
| UFS          | User File Storage                      |
| URL          | Uniform Resource Locator               |